# Create Custom Pictures by Waylon

Download XWA DAT Customizer from DarkSaber's Xwing Station <u>http://www.darksaber.pnma.co.uk/</u>, open up the application and create custom DAT for example ReduxTOD1.dat, right click on the ReduxTOD1.dat and choose "add new item", select a 256 colour BMP file and enter group ID, sub ID and type, then click "add". Rules for ID and resolution listed below:

| Classification      | Group ID | Sub ID | Туре | BMP Resolution |
|---------------------|----------|--------|------|----------------|
| Battle Picture      | 15210    | 20XX   | 23   | 510X260        |
| Mission Picture (L) | 15210    | XX+1   | 23   | 260X260        |
| Mission Picture (S) | 15210    | 1XXX   | 23   | 100X75         |

Note: XX=mission slot # in mission.lst

## Example 1:

#### !BATTLE\_8\_HEADER![Historical Missions: X-Wing]

61

\* 1b8m1xwc.tie

!MISSION\_61\_DESC!Dev's Sidestep

| Classification      | Group ID | Sub ID             | Туре | Size    |
|---------------------|----------|--------------------|------|---------|
| Battle Picture      | 15210    | 200 <mark>8</mark> | 23   | 510X260 |
| Mission Picture (L) | 15210    | 62                 | 23   | 260X260 |
| Mission Picture (S) | 15210    | 10 <b>61</b>       | 23   | 100X75  |

# Example 2:

## !BATTLE\_13\_HEADER![Tour III: The Gathering Storm]

//

103

\* 1b13m1xwc.tie

!MISSION\_103\_DESC!Guard Weapons Transfer

| Classification      | Group ID | Sub ID       | Туре | Size    |
|---------------------|----------|--------------|------|---------|
| Battle Picture      | 15210    | 20 <b>13</b> | 23   | 510X260 |
| Mission Picture (L) | 15210    | 104          | 23   | 260X260 |
| Mission Picture (S) | 15210    | 1 <b>103</b> | 23   | 100X75  |

Default maximum battle number is 8, mission number is 53. It requires BinHexEdit please download required file from Darksaber's Xwing station <u>http://www.darksaber.pnma.co.uk/tutbhehelp1.html</u> follow instruction for the first section then select mission picture:

| Demon's BinHexEdit (XWA_S                                                                                                    | ShipEdit.bhe)               |                                                      |                                       |  |  |
|----------------------------------------------------------------------------------------------------|-----------------------------|------------------------------------------------------|---------------------------------------|--|--|
| <u>File E</u> dit <u>T</u> ools <u>H</u> elp                                                                                                    |                             |                                                      |                                       |  |  |
| Module Editor                                                                                                    | Byte Editor                 | Pro                                                  | ject Manager                          |  |  |
| Project name:                                                                                                    | Online Help W               | Online Help Window, Custom Comments ("?" Column):    |                                       |  |  |
| XWA_ShipEdit - XWA Highlight a cell, then press 'Enter' key or double-click mouse button to edit value.   2.02 Module Highlight a cell, then press 'Enter' key or double-click mouse button to edit value. |                             |                                                      |                                       |  |  |
| Binary file: XWINGALLIANCE.EXE The changes made in the cells/fields do not get written to the binary file. Unless you use the Write'                                                                       |                             |                                                      |                                       |  |  |
| Pattern type:<br>(27/27) MissionPicture                                                                                                    | menu comma<br>to avoid acci | and under the 'File' mer<br>dental modification of t | hu. That is useful<br>he binary file. |  |  |
| Select and Load a section to be edit                                                                                                    | ed:                         |                                                      | -                                     |  |  |
| (1/289) Mission Pictures                                                                                                    |                             |                                                      |                                       |  |  |
| ID Offset Bytes Type ?                                                                                                    | Name                        | ,<br>Value                                           |                                       |  |  |
| 1 1429870 1 Byte 0                                                                                                    | Mission Number              | 53                                                   |                                       |  |  |
| 2 1429892 1 Byte 0                                                                                                    | Mission Sticker Number      | 53<br>o                                              |                                       |  |  |
| 3  1423317  1  Byte   0                                                                                                    | Datte Number                | 0                                                    |                                       |  |  |
|                                                                                                    |                             |                                                      |                                       |  |  |
|                                                                                                    |                             |                                                      |                                       |  |  |
|                                                                                                    |                             |                                                      |                                       |  |  |
|                                                                                                    |                             |                                                      |                                       |  |  |
|                                                                                                    |                             |                                                      |                                       |  |  |
|                                                                                                    |                             |                                                      |                                       |  |  |

Double click the value you want to change, enter new value on edit entry, press green button to save change.

Then File  $\rightarrow$  Wrtie to Binary  $\rightarrow$  Save Section Modification Now  $\rightarrow$  okay.